Data Model Oracle Banking Digital Experience Patchset Release 22.2.4.0.0

Part No. F72987-01

June 2024

# ORACLE

Data Model June 2024

Oracle Financial Services Software Limited Oracle Park Off Western Express Highway Goregaon (East) Mumbai, Maharashtra 400 063 India Worldwide Inquiries: Phone: +91 22 6718 3000 Fax:+91 22 6718 3001

www.oracle.com/financialservices/

Copyright © 2006, 2024, Oracle and/or its affiliates. All rights reserved.

Oracle and Java are registered trademarks of Oracle and/or its affiliates. Other names may be trademarks of their respective owners.

U.S. GOVERNMENT END USERS: Oracle programs, including any operating system, integrated software, any programs installed on the hardware, and/or documentation, delivered to U.S. Government end users are "commercial computer software" pursuant to the applicable Federal Acquisition Regulation and agency-specific supplemental regulations. As such, use, duplication, disclosure, modification, and adaptation of the programs, including any operating system, integrated software, any programs installed on the hardware, and/or documentation, shall be subject to license terms and license restrictions applicable to the programs. No other rights are granted to the U.S. Government.

This software or hardware is developed for general use in a variety of information management applications. It is not developed or intended for use in any inherently dangerous applications, including applications that may create a risk of personal injury. If you use this software or hardware in dangerous applications, then you shall be responsible to take all appropriate failsafe, backup, redundancy, and other measures to ensure its safe use. Oracle Corporation and its affiliates disclaim any liability for any damages caused by use of this software or hardware in dangerous applications.

This software and related documentation are provided under a license agreement containing restrictions on use and disclosure and are protected by intellectual property laws. Except as expressly permitted in your license agreement or allowed by law, you may not use, copy, reproduce, translate, broadcast, modify, license, transmit, distribute, exhibit, perform, publish or display any part, in any form, or by any means. Reverse engineering, disassembly, or decompilation of this software, unless required by law for interoperability, is prohibited.

The information contained herein is subject to change without notice and is not warranted to be error-free. If you find any errors, please report them to us in writing.

This software or hardware and documentation may provide access to or information on content, products and services from third parties. Oracle Corporation and its affiliates are not responsible for and expressly disclaim all warranties of any kind with respect to third-party content, products, and services. Oracle Corporation and its affiliates will not be responsible for any loss, costs, or damages incurred due to your access to or use of third-party content, products, or services.

## **Table of Contents**

| 1. | Pre  | face                            | .1–1  |
|----|------|---------------------------------|-------|
|    | 1.1  | Intended Audience               | .1–1  |
|    | 1.2  | Documentation Accessibility     | .1–1  |
|    | 1.3  | Access to Oracle Support        | . 1–1 |
|    | 1.4  | Structure                       | .1–1  |
|    | 1.5  | Related Information Sources     | .1–1  |
| 2. | Intr | oduction                        | .2–1  |
| 3. | Pre  | requisite                       | .3–1  |
| 4. | Cre  | ating Data Model and ER diagram | . 4–1 |

# 1. Preface

### 1.1 Intended Audience

This document is intended for the following audience:

- Customers
- Partners

## 1.2 **Documentation Accessibility**

For information about Oracle's commitment to accessibility, visit the Oracle Accessibility Program website at <a href="http://www.oracle.com/pls/topic/lookup?ctx=acc&id=docacc">http://www.oracle.com/pls/topic/lookup?ctx=acc&id=docacc</a>.

## 1.3 Access to Oracle Support

Oracle customers have access to electronic support through My Oracle Support. For information, visit

http://www.oracle.com/pls/topic/lookup?ctx=acc&id=info or visit

http://www.oracle.com/pls/topic/lookup?ctx=acc&id=trs if you are hearing impaired.

#### 1.4 Structure

This manual is organized into the following categories:

Preface gives information on the intended audience. It also describes the overall structure of the User Manual.

The subsequent chapters describes following details:

- Introduction
- Preferences & Database
- Configuration / Installation.

#### 1.5 <u>Related Information Sources</u>

For more information on Oracle Banking Digital Experience Patchset Release 22.2.4.0.0, refer to the following documents:

Oracle Banking Digital Experience Installation Manuals

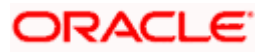

Preface

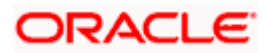

# 2. Introduction

This document describes the reverse engineering methodology to get the OBDX Data Model for a given business **purpose**. A given business purpose could vary from report generation to data extraction to extending OBDX application functionality.

.

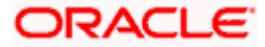

# 3. Prerequisite

Following is the prerequisite for generating OBDX data Model

- a. OBDX schema This can be any testing schema created using OBDX installer.
- b. Oracle SQL Developer Data Modeler Ensure you have installed the Oracle SQL Developer Data model in your local system. Refer further Oracle documentation for download and install instructions. <u>http://www.oracle.com/technetwork/developer-tools/datamodeler/downloads/index.html</u>

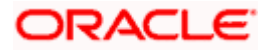

# 4. Creating Data Model and ER diagram

1. Open the Oracle SQL Developer Data modeler

| ← → ~ ↑ 📙 > This PC > Data (                         | D:) > softwares >                                | datamodeler            |               |                                        |                                    |                       | ~                  | D Search datamodeler    |
|------------------------------------------------------|--------------------------------------------------|------------------------|---------------|----------------------------------------|------------------------------------|-----------------------|--------------------|-------------------------|
| avsakpal                                             | ^                                                | Name                   | ^             | > Date modified                        | Туре                               | Size                  |                    |                         |
| This PC                                              |                                                  | configuration          | n             | 12/5/2020 3:14 PM                      | File folder                        |                       |                    |                         |
| Desktop                                              |                                                  | datamodeler<br>dropins |               | 12/5/2020 3:14 PM<br>12/5/2020 3:14 PM | File folder<br>File folder         |                       |                    |                         |
| Documents                                            |                                                  | dvt                    |               | 12/5/2020 3:14 PM                      | File folder                        |                       |                    |                         |
| Downloads                                            |                                                  | equinox                |               | 12/5/2020 3:14 PM<br>12/5/2020 3:14 PM | File folder<br>File folder         |                       |                    |                         |
| Music     Pictures                                   |                                                  | ide ide                |               | 12/5/2020 3:14 PM                      | File folder                        |                       |                    |                         |
| Videos                                               |                                                  | jdbc                   |               | 12/5/2020 3:14 PM<br>12/5/2020 3:14 PM | File folder<br>File folder         |                       |                    |                         |
| System (C:)                                          |                                                  | jdk                    |               | 12/5/2020 3:14 PM                      | File folder                        |                       |                    |                         |
| Data (D:)                                            |                                                  | jlib<br>module         |               | 12/5/2020 3:14 PM<br>12/5/2020 3:14 PM | File folder<br>File folder         |                       |                    |                         |
| apache                                               |                                                  | modules                |               | 12/5/2020 3:14 PM                      | File folder                        |                       |                    |                         |
|                                                      |                                                  | rdbms                  |               | 12/5/2020 3:14 PM<br>12/5/2020 3:14 PM | File folder<br>File folder         |                       |                    |                         |
| Hyper-V                                              |                                                  | sleepycat              |               | 12/5/2020 3:14 PM                      | File folder                        |                       |                    |                         |
| obp                                                  |                                                  | sqldeveloper           |               | 12/5/2020 3:14 PM<br>12/5/2020 3:14 PM | File folder<br>File folder         |                       |                    |                         |
|                                                      |                                                  | atamodeler             | .exe          | 10/9/2020 7:12 AM                      | Application                        | 84 KB                 |                    |                         |
| softwares                                            |                                                  | icon.png               |               | 10/9/2020 7:12 AM                      | PNG File                           | 15 KB                 |                    |                         |
| datamodeler                                          |                                                  |                        |               |                                        |                                    |                       |                    |                         |
| eclipse                                              | ~                                                |                        |               |                                        |                                    |                       |                    | These read              |
| 20 items 1 item selected 03.0 Kb                     |                                                  |                        |               |                                        |                                    |                       |                    | BIE                     |
|                                                      |                                                  |                        |               |                                        |                                    |                       |                    |                         |
| 🖈 📄 📩 Cut                                            |                                                  | X 🛋                    | New item •    | Open -                                 | Select all                         |                       |                    |                         |
| Pin to Quick Copy Paste                              | Move Copy                                        | Delete Rename          | New folder    | Properties Ristory                     | Select none                        |                       |                    |                         |
| Clipboard                                            | to* to*                                          | ganize                 | New           | Open                                   | Select                             |                       |                    |                         |
| ← → × ♠ <mark>-</mark> × This DC × Data /            | D:) > softwarer -                                | datamodeler >          |               |                                        |                                    |                       |                    | P) O Search datamodalar |
| a insec / Data (                                     | , · Joitwares >                                  |                        | ^             |                                        | Lew-                               |                       | ~                  |                         |
| avsakpal                                             | ^                                                | Name                   |               | Date modified                          | Туре                               | Size                  |                    |                         |
| 3D Objects                                           |                                                  |                        |               |                                        |                                    |                       |                    |                         |
| Desktop                                              |                                                  |                        | 0             |                                        | -                                  |                       |                    |                         |
| Documents                                            |                                                  |                        |               |                                        | Le                                 |                       |                    |                         |
| 🕹 Downloads                                          |                                                  |                        |               | DATA MODE                              |                                    |                       |                    |                         |
| b Music                                              |                                                  |                        |               |                                        |                                    |                       |                    |                         |
| Pictures                                             |                                                  | Load                   | ing           |                                        |                                    |                       |                    |                         |
| Videos                                               |                                                  |                        |               |                                        |                                    |                       |                    |                         |
| Data (D:)                                            |                                                  |                        |               |                                        |                                    | Version 20.3.0        |                    |                         |
| SMfeDeepRem                                          |                                                  |                        |               |                                        |                                    |                       |                    |                         |
| apache                                               |                                                  |                        |               | Convinte © 2008 2020 O                 | aria arctire in offician. All rich | the minimum and       |                    |                         |
| docker                                               |                                                  | - cdbmc                |               | 12/5/2020 2014 DM                      | Filefelder                         | is reserved.          |                    |                         |
| Hyper-V                                              |                                                  | sleepycat              |               | 12/5/2020 3:14 PM                      | File folder                        |                       |                    |                         |
| itr                                                  |                                                  | sqldeveloper           |               | 12/5/2020 3:14 PM                      | File folder                        |                       |                    |                         |
| Orgale                                               |                                                  | svnkit                 |               | 12/5/2020 3:14 PM                      | File folder                        | 04 VD                 |                    |                         |
| softwares                                            |                                                  | icon.png               |               | 10/9/2020 7:12 AM                      | PNG File                           | 15 KB                 |                    |                         |
| apache-maven-3.6.2                                   |                                                  |                        |               |                                        |                                    |                       |                    |                         |
| 📙 datamodeler                                        |                                                  |                        |               |                                        |                                    |                       |                    |                         |
| eclipse                                              | ~                                                |                        |               |                                        |                                    |                       |                    |                         |
| 20 items 1 item selected 83.6 KB                     |                                                  |                        |               |                                        |                                    |                       |                    |                         |
|                                                      |                                                  |                        |               |                                        |                                    |                       |                    |                         |
| Poracle SQL Developer Data Modeler                   | . Itala                                          |                        |               |                                        |                                    |                       |                    | - 0 ×                   |
| The Fait Alex leam Tools Mindon                      | w Telb                                           |                        |               |                                        |                                    |                       |                    |                         |
| Browser ×                                            | Welcome Pane                                     | ×                      |               |                                        |                                    |                       |                    | Navigator ×             |
| Designs [1]                                          |                                                  |                        |               |                                        |                                    |                       |                    |                         |
| B - () Logical Model                                 | SQL                                              | Developer D            | ata Modeler   |                                        |                                    | Versio                | m: 20.3.0.283.0710 |                         |
| Multidimensional Models []     Relational Models [1] |                                                  |                        |               |                                        |                                    |                       |                    |                         |
| @ Relational_1                                       |                                                  |                        |               |                                        |                                    |                       |                    |                         |
| Domains [1]     Dota Types Model                     | Designs                                          |                        |               |                                        | Setting Started                    |                       |                    |                         |
| Operation     Operation     Operation                |                                                  |                        |               |                                        |                                    |                       |                    |                         |
| Change Requests [                                    | Recent                                           | Default Design         | s Directory   |                                        | uet a Database                     | information Tutorials | Demos              |                         |
| Sensitive Types []                                   |                                                  |                        | Select Direct | orv                                    | Training                           |                       |                    |                         |
|                                                      |                                                  |                        |               |                                        | Oracle VirtualBox App              | pliance               |                    |                         |
|                                                      |                                                  |                        |               |                                        | Docker Images                      |                       |                    |                         |
|                                                      |                                                  |                        |               |                                        | Oracle Database XE                 |                       |                    |                         |
|                                                      |                                                  |                        |               |                                        |                                    |                       |                    |                         |
|                                                      |                                                  |                        |               |                                        |                                    |                       |                    |                         |
|                                                      |                                                  |                        |               |                                        |                                    |                       |                    |                         |
|                                                      |                                                  |                        |               |                                        |                                    |                       |                    |                         |
|                                                      | Welcome Page                                     | -                      |               |                                        |                                    |                       | v                  |                         |
|                                                      | Welcome Page<br>Messages - Loo                   |                        |               |                                        | T                                  |                       | × - •              |                         |
|                                                      | Welcome Page<br>Messages - Log<br>2020-12-05 15: | -<br>:39:49 - Buildi:  | ng Diagrams   |                                        | 2-1l Tl-                           |                       | ×   🗉              |                         |
|                                                      | Welcome Page<br>Messages - Log<br>2020-12-05 15: | -<br>:39:49 - Buildi:  | ng Diagrams   |                                        | )- -e-J T -                        |                       | ×  🗖               |                         |
|                                                      | Welcome Page<br>Messages - Log<br>2020-12-05 15: | -<br>:39:49 - Buildi:  | ng Diagrams   |                                        | 5-1-+I TI-                         |                       | ×                  |                         |
|                                                      | Welcome Page<br>Messages - Log<br>2020-12-05 15: | -<br>:39:49 - Buildi:  | ng Diagrams   |                                        |                                    |                       | ×   🗈              |                         |

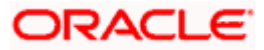

IndexPreferencesTask

| 👼 Oracle SQL Developer Data Modele      | er : Welcome Page                                      |                                                     |                   | o ×      |
|-----------------------------------------|--------------------------------------------------------|-----------------------------------------------------|-------------------|----------|
| Eile Edit View Team Tools V             | <u>V</u> indow <u>H</u> elp                            |                                                     |                   |          |
| Den Ctri-O                              |                                                        |                                                     |                   |          |
| Close Ctrl-W                            | Welcome Page X                                         |                                                     | Navigator         | ×        |
| Save Ctrl-S<br>Save As Ctrl+Alt+Shift-S | SQL Developer Data Modeler                             | Version: 20.3.0.283.0710                            |                   |          |
| [mport •                                | DDL File Ctrl+Shift-D                                  |                                                     |                   |          |
| Export                                  | VAR File Ctrl+Shift-V From Microsoft XMLA Ctrl+Shift-A | Getting Started                                     |                   |          |
| Reports Onlo                            | ERwin 4.1 File     ERwin 7.3 File                      |                                                     |                   |          |
| Print Diagram                           | Data Dictionary Ctri+Shift-B                           | Get a Database Information Tutorials Demos Training |                   |          |
| Recent Designs                          | Oracle Designer Model     Select Directory             | Oracle VirtualBox Appliance                         |                   |          |
| E <u>x</u> it Alt-F4                    | 22 Domains Ctrl+Shift-M                                | Docker Images                                       |                   |          |
|                                         |                                                        | Oracle Database XE                                  |                   |          |
|                                         | Welcome Page                                           | Delated Texts                                       |                   |          |
|                                         | Messages - Log                                         | ×                                                   |                   |          |
|                                         | 2020-13-06 15:39:49 - Building Diagrams                |                                                     |                   |          |
|                                         |                                                        |                                                     |                   | 4.014    |
| = 2 H 💁                                 | <u> ,                                   </u>           |                                                     | へ 🕹 🕬 3:4<br>12/5 | 5/2020 🔁 |

2. Click on File -> Import -> Data dictionary

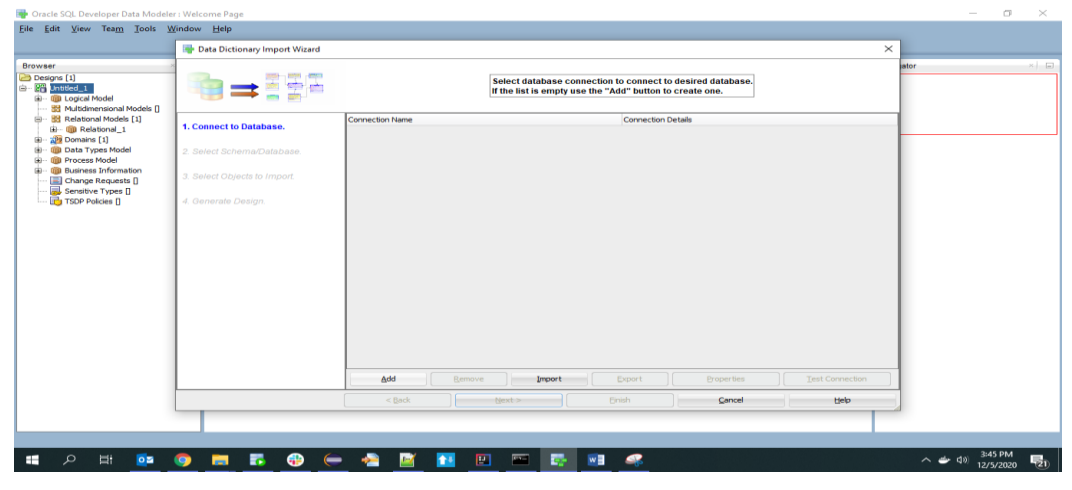

3. Click Add

| P                                                                                                    | 📑 Data Dictionary Im                                                                         | port Wizard                        |                                                                                                    | × |
|----------------------------------------------------------------------------------------------------|----------------------------------------------------------------------------------------------|------------------------------------|----------------------------------------------------------------------------------------------------|---|
| brower<br>Compositions []<br>Compositions []<br>Composition and the set of the set of the set | 1. Connect to Database                                                                       | New / Select Database Connection   | Name Database Type Grade User Info Proxy User                                                                                                    |   |
| Ben Process Model     Ben Process Model     Dense Information     Dense Information     Dense Requests     Dense Requests     TSDP Policies []                                                                                                    | <ol> <li>Select Schembula</li> <li>Select Objects to In</li> <li>Generate Design.</li> </ol> |                                    | Authentication Type Default  Username Beserverd Connector Type Baac Connector Type Baac Connector Type Baac Poetalis Advanced Hostigne Costpo teat State State Sta |   |
|                                                                                                    |                                                                                              | Status :<br>ttelp<br>Add<br>< Back | Save Gear Test Connect Canad<br>Benore Test Connect Canad<br>Uset > Drah Sance Upport                                                                                                    |   |

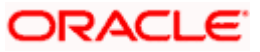

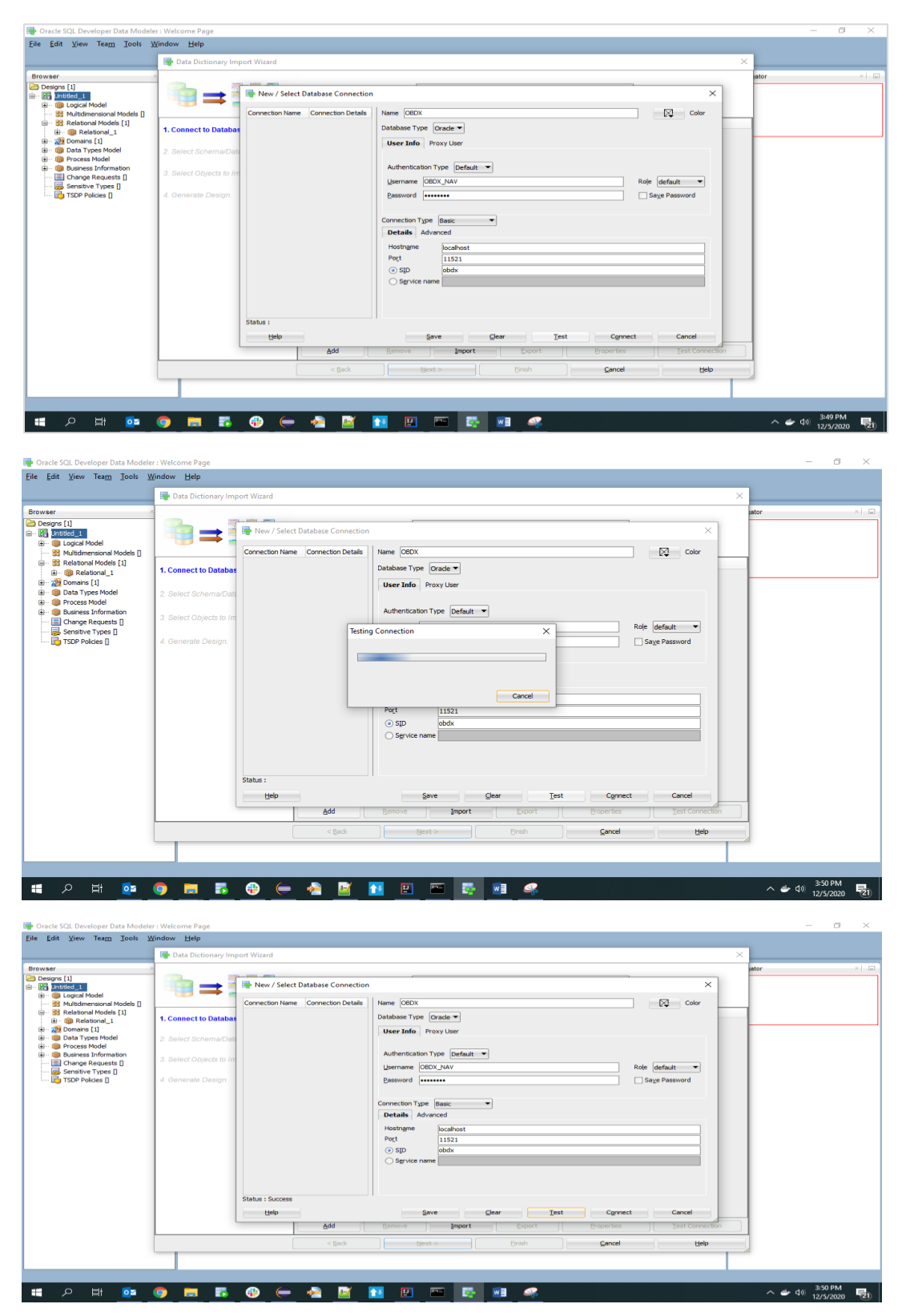

4. Provide the schema details and Test the connection

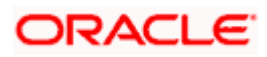

5. If connection is successful click Connect

|                                                                                          | 📑 Data Dictionary Import Wizard |                                                                                                    | ×        |
|------------------------------------------------------------------------------------------|---------------------------------|----------------------------------------------------------------------------------------------------|----------|
| vser<br>lesigns [1]<br>A Jintitied_1<br>B Logical Model<br>3 Multitimensional Models [1] |                                 | Select database connection to connect to desired database.<br>If the list is empty use the "Add" button to create one. | ator × 1 |
| Relational Models [1]                                                                    | 1. Connect to Database.         | Connection Name Connection Details                                                                                     |          |
| Domains [1]                                                                              | 2. Select Schema/Database.      | 000A                                                                                                    |          |
| Business Information     Change Requests []                                              | 3. Select Objects to Import.    |                                                                                                    |          |
| TSDP Policies []                                                                         | 4. Generate Design.             |                                                                                                    |          |
|                                                                                          |                                 |                                                                                                    |          |
|                                                                                          |                                 |                                                                                                    |          |
|                                                                                          |                                 |                                                                                                    |          |
|                                                                                          |                                 |                                                                                                    |          |
|                                                                                          |                                 |                                                                                                    |          |
|                                                                                          |                                 |                                                                                                    |          |
|                                                                                          |                                 | Add I Bannua I Impert I Event I Broartian Tet Consertion                                                               |          |
|                                                                                          |                                 | Soo genove prove group tea                                                                                             |          |
|                                                                                          |                                 | Carea Carea Carea Carea                                                                                                |          |

6. Select the newly created connection and click Next

|                                                               | 📑 Data Dictionary Import Wizard | ×                                                                       |
|---------------------------------------------------------------|---------------------------------|-------------------------------------------------------------------------|
| r<br>ns [1]<br>Intitled_1<br>ID Logical Model                 | i <b>*:</b> = ::::              | Select the schemaldatabase you wish to import.                          |
| Multidimensional Models [] Relational Models [1] Relational 1 | 1. Connect to Database.         | Selected Schema                                                         |
| Domains [1]                                                   | 2. Select Schema/Database.      | APPQ055Y5<br>AUGY5<br>CTVVS                                             |
| Process Model Business Information Change Requests []         | 3. Select Objects to Import.    | CIGNOS<br>COSPAUSER<br>COSPAUSER<br>COSPAUSER                           |
| Sensitive Types []<br>TSDP Policies []                        | 4. Generate Design.             | DVF<br>DVSYS                                                            |
|                                                               |                                 | GSY5<br>GSMADHIN_INTERNAL<br>GSMATUSER                                  |
|                                                               |                                 | GSMJSER<br>LEACSYS<br>MDDATA                                            |
|                                                               |                                 |                                                                         |
|                                                               |                                 | COBX_LAU_AMPERS CODX_LAU_VIEWER CODX_LAU_VIEWER CODX_LAU_VIEWER         |
|                                                               |                                 | OBDX_OPSS   ORDX_STR                                                    |
|                                                               |                                 | Filter: All Selected Options                                            |
|                                                               |                                 | Relational_1   Swap Target Model Oracle Database 12GR2  Compare Mapping |
|                                                               |                                 | < Back Mext > Enish Sancel Help                                         |

7. Select the required schema and click 'Next'. All the schema objects will be listed.

|                                                          | 📑 Data Dictionary Import Wizard |                           |                               |                   | 3                      | ×     |
|----------------------------------------------------------|---------------------------------|---------------------------|-------------------------------|-------------------|------------------------|-------|
| wser<br>Designs [1]<br>20 Intitled_1<br>20 Dogical Model | ••==                            |                           | Select the objects you        | a wish to import. |                        | intor |
| Multidimensional Models                                  |                                 | Selected                  | Schema                        |                   | Object Name            |       |
| Barreadonal models [1]                                   | 1. Connect to Database.         | Jucced                    | OBDX NAV                      | DIGX AP FOR       | EXDEAL TRANSACTION     |       |
| all Domains [1]                                          | 1                               |                           | OBDX_NAV                      | DIGX_AP_LM_1      | RANSACTION             |       |
| Data Types Model                                         | 2. Select Schema/Database.      |                           | OBDX_NAV                      | DIGX_AP_NON       | FIN_FILE_TXN           |       |
| Process Model                                            | 1                               |                           | OBDX_NAV                      | DIGX_AP_NON       | FIN_REC_TXN            |       |
| Business Information                                     | 3. Select Objects to Import     |                           | OBDX_NAV                      | DIGX_AP_OTH       | ER_TRANSACTION         |       |
| Change Requests []                                       | 5. Select Objecta to import.    |                           | OBDX_NAV                      | DIGX_AP_PAYE      | E_TRANSACTION          |       |
| Sensitive Types []                                       | 1                               |                           | OBDX_NAV                      | DIGX_AP_PAYE      | E_TXN_HIST             |       |
| TSDP Policies []                                         | 4. Generate Design.             |                           | OBDX_NAV                      | DIGX_AP_PAY       | TRANSACTION            |       |
|                                                          | 1                               |                           | OBDX_NAV                      | DIGX_AP_PAT       | OPD_TRANSACTION        |       |
|                                                          | 1                               |                           | OBDX_NAV                      | DIGX AP REC       | ORD TXN HIST           |       |
|                                                          |                                 |                           | OBDX_NAV                      | DIGX_AP_RULE      |                        |       |
|                                                          | 1                               |                           | OBDX_NAV                      | DIGX_AP_RULE      | _CRITERIA              |       |
|                                                          | 1                               |                           | OBDX_NAV                      | DIGX_AP_RULE      | _RULE_CRITERIA_REL     |       |
|                                                          | 1                               |                           | OBDX_NAV                      | DIGX_AP_STAT      | TUS_ACTION_MAP         |       |
|                                                          | 1                               |                           | OBDX_NAV                      | DIGX_AP_TRAI      | DE_TRANSACTION         |       |
|                                                          | 1                               |                           | OBDX_NAV                      | DIGX_AP_TRAI      | SACTION                |       |
|                                                          | 1                               |                           | CBDX_NAV                      | DIGX_AP_TXN       | APPROVAL_HISTORY       |       |
|                                                          | 1                               |                           | OBDX_NAV                      | DIGX_AP_TXN       | APR_HISTORT_HIST       |       |
|                                                          | 1                               |                           | OBDX NAV                      | DIGX AP TXN       | PANEL REL              |       |
|                                                          | 1                               |                           | OBDX NAV                      | DIGX AP TXN       | PROCESS ERROR          | ÷     |
|                                                          | 1                               | Tables Views Ut           | sers Roles Directories        | External Tables   | Materialized View Logs |       |
|                                                          | 1                               | Contexts Clusters         | Sequences Synon               | ms Tablespaces    | Temp Tablespaces       |       |
|                                                          | 1                               | Dimensions Types Packages | Stored Procedures Functions U | Indo Tablespaces  |                        |       |
|                                                          |                                 | 😸 🐽 Filter:               |                               |                   |                        |       |
|                                                          |                                 | c Back                    | Next > Einish                 | Cancel            | Help                   |       |

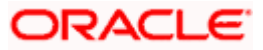

- . <u>File Edit View Team Tools Window H</u>elp 📑 Data Dictionary Import Wizard х •== Select the objects you wish to import. Object Name DIGK\_FI\_NATNL\_CRANG\_COOE\_TYPE DIGK\_FL\_SENDERLET\_OUM\_FILE DIGK\_FL\_SENDERLET\_OUM\_FILE DIGK\_FL\_SENDERLET\_OUM\_FILE DIGK\_FL\_SENDERLET\_OUM\_FILE DIGK\_FL\_SENDERLET\_DIGK\_FILE DIGK\_FL\_SENDERLET\_DIGK\_FILE DIGK\_FL\_SENDERLET\_DIGK\_FILE DIGK\_FL\_SENDERLET\_DIGK\_FILE DIGK\_FL\_TARGET\_INATURATION DIGK\_FL\_TARGET\_INATURATION DI 1. Connect to Database. OBDX\_NAV OBDX\_NAV OBDX\_NAV OBDX\_NAV OBDX\_NAV OBDX\_NAV OBDX\_NAV OBDX\_NAV OBDX\_NAV Schema Selected 2. Select Schema/Database 3. Select Objects to Import ~ OBDX\_NAV OBDX\_NAV OBDX\_NAV OBDX\_NAV OBDX\_NAV OBDX\_NAV OBDX\_NAV OBDX\_NAV OBDX\_NAV OBDX\_NAV OBDX\_NAV OBDX\_NAV OBDX\_NAV OBDX\_NAV OBDX\_NAV OBDX\_NAV OBDX\_NAV OBDX\_NAV Directories Synonym ed View Logs Tables Conte Views Types Dimensions Types < Back Next > Cancel Help 📲 🔎 🖽 📴 🥥 🥽 🖏 😌 🖨 🎽 🔃 🖼 💀 🥵 🖷 🦃 へ ⇒ Φ») <sup>3:57 PM</sup> 12/5/2020 **1**21
- 8. Select the entities( tables ) that are to be used in ER diagram

#### 9. Click 'Next'

| 🐏 Oracle SQL Developer Data Modele                                                            | er : Welcome Page               |                                                                                                    |       | - @ >        | < |
|-----------------------------------------------------------------------------------------------|---------------------------------|----------------------------------------------------------------------------------------------------|-------|--------------|---|
| <u>Eile Edit View Team Tools V</u>                                                            | <u>Vindow</u> <u>H</u> elp      |                                                                                                    | _     |              |   |
|                                                                                               | 📑 Data Dictionary Import Wizard | ×                                                                                                    | (     |              |   |
| Browser                                                                                       |                                 | View summary and generate Oracle SQL Developer Data Modeler design.                                                   | ator  | ×            |   |
| Multidimensional Models []     B     B     Relational Models [1]     B     B     Relational_1 | 1. Connect to Database.         | Database Name: Oracle<br>Database Version: Oracle Database 12: Standard Edition Release 12:2.0.1.0 - 64bit Production |       |              |   |
| Tomains [1]     Domains [1]     Domains [1]     Domains [1]     Domains [1]     Domains [1]   | 2. Select Schema/Database.      | DB Objects that will be imported:<br>TABLE 14                                                                         |       |              |   |
| Business Information     Grange Requests []     Sansitive Tween []                            | 3. Select Objects to Import.    |                                                                                                    |       |              |   |
| TSDP Policies []                                                                              | 4. Generate Design.             |                                                                                                    |       |              |   |
|                                                                                               |                                 |                                                                                                    |       |              |   |
|                                                                                               |                                 |                                                                                                    |       |              |   |
|                                                                                               |                                 |                                                                                                    |       |              |   |
|                                                                                               |                                 |                                                                                                    |       |              |   |
|                                                                                               |                                 |                                                                                                    |       |              |   |
|                                                                                               |                                 |                                                                                                    |       |              |   |
|                                                                                               |                                 | < Back (jext > Enish Cancel Help                                                                                      |       |              |   |
|                                                                                               |                                 |                                                                                                    |       |              |   |
| = ,                                                                                           | o 🗖 🖬 💀 🥌                       | 🐣 📝 👥 🖭 🚎 💀 🛹                                                                                                    | ~ 🛎 🗸 | (1)) 3:58 PM | 6 |

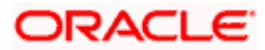

#### 10. Click Finish

| 📑 Oracle SQL Developer Data Modele                      | r : Welcome Page             |                                      |                                                          |                          |           | - 0       | $\times$ |
|---------------------------------------------------------|------------------------------|--------------------------------------|----------------------------------------------------------|--------------------------|-----------|-----------|----------|
| <u>File Edit View Team Tools V</u>                      | /indow Help                  |                                      |                                                          |                          |           |           |          |
|                                                         |                              |                                      |                                                          |                          | ×         |           |          |
| Browner                                                 |                              |                                      |                                                          |                          | ator      |           | N D      |
| Designs [1]                                             |                              |                                      |                                                          |                          | ator      |           | ~        |
| - Child_1                                               |                              | view sum                             | mary and generate Oracle SQL Developer Data Mo           | odeler design.           |           |           |          |
| General Model     Madela D                              |                              |                                      |                                                          |                          |           |           |          |
| Relational Models [1]                                   | 1. Connect to Database.      | Database Name: Orade                 |                                                          |                          |           |           |          |
| @ Relational_1                                          |                              | Database Version: Oracle Database 12 | c Standard Edition Release 12.2.0.1.0 - 64bit Production |                          |           |           |          |
| B Domains [1]                                           | 2. Select Schema/Database.   | DB Objects that will be imported:    |                                                          |                          |           |           |          |
| 😥 - 🍘 Process Model                                     |                              | TABLE 14                             |                                                          |                          |           |           |          |
| Generation     Generation     Generation     Generation | 3. Select Objects to Import. |                                      |                                                          |                          |           |           |          |
| 🜉 Sensitive Types []                                    |                              |                                      |                                                          |                          |           |           |          |
| TSDP Policies []                                        | 4. Generate Design.          |                                      |                                                          |                          |           |           |          |
|                                                         |                              |                                      |                                                          |                          |           |           |          |
|                                                         |                              |                                      |                                                          |                          |           |           |          |
|                                                         |                              |                                      |                                                          |                          |           |           |          |
|                                                         |                              |                                      |                                                          |                          |           |           |          |
|                                                         |                              |                                      |                                                          |                          |           |           |          |
|                                                         |                              |                                      |                                                          |                          |           |           |          |
|                                                         |                              |                                      |                                                          |                          |           |           |          |
|                                                         |                              |                                      |                                                          |                          |           |           |          |
|                                                         |                              |                                      |                                                          |                          |           |           |          |
|                                                         |                              |                                      |                                                          |                          |           |           |          |
|                                                         |                              |                                      |                                                          |                          |           |           |          |
|                                                         |                              |                                      |                                                          |                          |           |           |          |
|                                                         |                              | < Qack No.                           | d > Enish C                                              | ancel Help               | _         |           |          |
|                                                         |                              |                                      |                                                          |                          |           |           |          |
|                                                         |                              |                                      |                                                          |                          |           |           |          |
|                                                         |                              |                                      |                                                          |                          |           |           |          |
| = 🖉 🖽 🗖                                                 | 💿 🚍 🌄 💮 👄                    | 🚕 📝 🎦 🔛                              | 🔤 👼 🖬 🔐                                                  |                          | ~ -       | 3:58 PM   | - En     |
|                                                         |                              |                                      |                                                          |                          |           | 12/3/2020 |          |
|                                                         |                              |                                      |                                                          |                          |           |           |          |
|                                                         | - 11/-1 B                    |                                      |                                                          |                          |           |           | ~        |
| File Edit Minu Team Teals N                             | Gadeur Mala                  |                                      |                                                          |                          |           |           | ~        |
| Elle Edit View leam 100is v                             | undow Help                   |                                      |                                                          |                          |           |           |          |
|                                                         |                              |                                      |                                                          |                          |           |           |          |
| Browser                                                 | 🖃 🖸 Welcome Page 🐣           |                                      |                                                          |                          | Navigator |           | ×        |
| Designs [1]                                             |                              |                                      |                                                          | <u> </u>                 |           |           |          |
| Untitled_1                                              |                              | Data Madalar                         |                                                          | Version: 20.3.0.283.0710 |           |           |          |
|                                                         | SQL Developer                | Data Wodeler                         |                                                          |                          |           |           |          |
| Relational Models [1]                                   |                              |                                      |                                                          |                          |           |           |          |
| Generational_1                                          | Designs                      |                                      | Continue Strendard                                       |                          |           |           |          |
| 😥 - 🍘 Data Types Model                                  | Designs                      |                                      | Getting started                                          |                          |           |           |          |
| OP Process Model                                        |                              |                                      |                                                          |                          |           |           |          |
| Change Requests I                                       | Recent Default Des           | igns Directory                       | Get a Database Information                               | Tutorials Demos          |           |           |          |
| Sensitive Types []                                      |                              |                                      | Training                                                 |                          |           |           |          |
| TSDP Policies                                           |                              | A***                                 |                                                          |                          |           |           |          |
|                                                         |                              | 20.00                                | Generate Design                                          |                          |           |           |          |
|                                                         |                              | £ 3 10                               |                                                          |                          |           |           |          |
|                                                         |                              | Tax                                  |                                                          |                          |           |           |          |
|                                                         |                              |                                      |                                                          |                          |           |           |          |
|                                                         |                              |                                      |                                                          |                          |           |           |          |
|                                                         |                              |                                      |                                                          |                          |           |           |          |
|                                                         |                              |                                      |                                                          |                          |           |           |          |
|                                                         | D                            |                                      | Deleved Terela                                           | ~                        |           |           |          |
|                                                         | Welcome Page                 |                                      |                                                          |                          |           |           |          |
|                                                         | Messages - Log               |                                      |                                                          | ×   🖬                    |           |           |          |
|                                                         | 2020-12-05 15:39:49 - Buil   | iding Diagrams                       |                                                          |                          |           |           |          |
|                                                         | 2020-12-05 15:58:36 - Impo   | orting DB Metadata                   |                                                          |                          |           |           |          |
|                                                         |                              |                                      |                                                          |                          |           |           |          |
|                                                         |                              |                                      |                                                          | I                        |           |           |          |
|                                                         |                              |                                      |                                                          |                          |           |           |          |
|                                                         |                              |                                      |                                                          |                          |           |           |          |

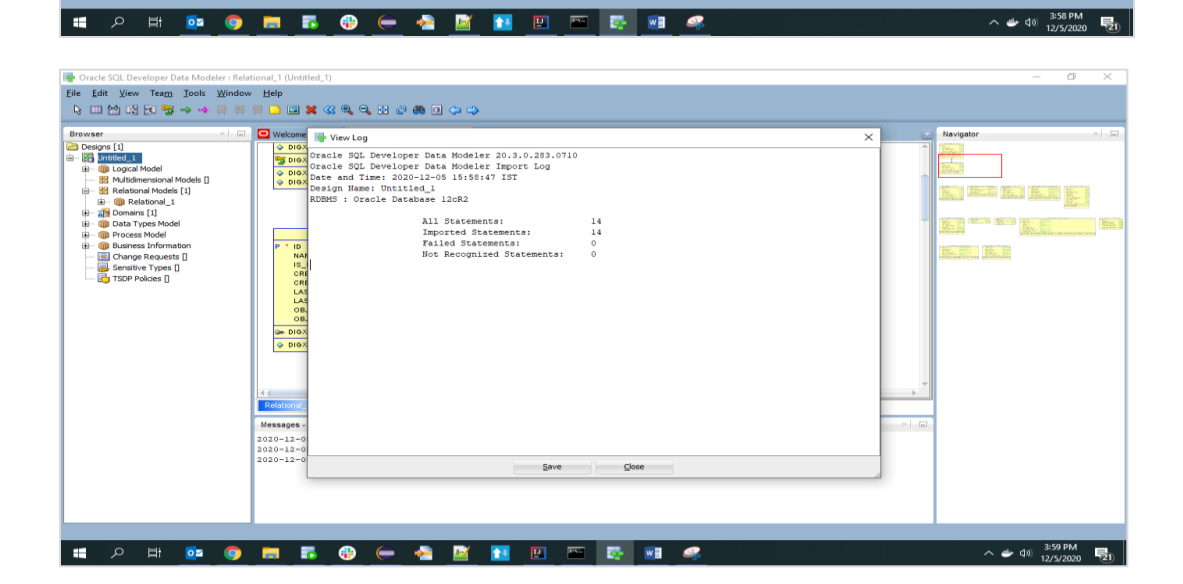

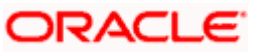

| i Oracle SQL Developer Data Modeler : Relational_1 (Untitled_1) |                                                                                                    |                   |                |       |  |  |
|-----------------------------------------------------------------|----------------------------------------------------------------------------------------------------|-------------------|----------------|-------|--|--|
| File Edit View Team Tools Window Help                           |                                                                                                    |                   |                |       |  |  |
| 13                                                              |                                                                                                    |                   |                |       |  |  |
|                                                                 | Welcome Pare Relational 10 https://                                                                                                    |                   |                |       |  |  |
| 8                                                               |                                                                                                    |                   |                | A 88  |  |  |
| Brow                                                            |                                                                                                    |                   |                | Navi  |  |  |
| 8                                                               |                                                                                                    |                   |                | lator |  |  |
|                                                                 | production and the second second seco |                   |                |       |  |  |
|                                                                 |                                                                                                    |                   |                |       |  |  |
|                                                                 |                                                                                                    |                   |                |       |  |  |
|                                                                 |                                                                                                    |                   |                |       |  |  |
|                                                                 |                                                                                                    |                   |                |       |  |  |
|                                                                 |                                                                                                    |                   |                |       |  |  |
|                                                                 |                                                                                                    |                   |                |       |  |  |
|                                                                 |                                                                                                    |                   |                |       |  |  |
|                                                                 | Contraction of the second second seco |                   |                |       |  |  |
|                                                                 | T RECUSAR YOR                                                                                                    |                   |                |       |  |  |
|                                                                 |                                                                                                    |                   |                |       |  |  |
|                                                                 |                                                                                                    |                   |                |       |  |  |
|                                                                 | Control Control Contro |                   |                |       |  |  |
|                                                                 |                                                                                                    |                   |                |       |  |  |
|                                                                 | I STATUS AND AND AND AND AND AND AND AND AND AND                                                                                                    |                   |                |       |  |  |
|                                                                 |                                                                                                    |                   |                |       |  |  |
|                                                                 |                                                                                                    |                   |                |       |  |  |
|                                                                 |                                                                                                    |                   |                | -     |  |  |
| . c                                                             | RANDON                                                                                                    |                   | _              |       |  |  |
| 9                                                               | Messges - Log                                                                                                    |                   |                |       |  |  |
|                                                                 | A H 📴 🚳 🚍 🖪 🔀 🛶 🚵 📓 🖬 🖾 🖾 🖉 🔤 🥔                                                                                                    | (10) 4:2.<br>12/1 | 2 PM<br>5/2020 | 21)   |  |  |

11. The ER diagram can be saved as .dmd file if required.

| 📑 Oracle SQL Developer Data Modeler - LimitER                                                                                                    |                                                                                                    | - 0 ×            |
|----------------------------------------------------------------------------------------------------|----------------------------------------------------------------------------------------------------|------------------|
| Eile Edit View Team Tools Window He                                                                                                    | le.                                                                                                    |                  |
| k □ ₩ ₩ ₩ ₩ ₩ ₩ ₩ ■ ■ □                                                                                                    | ) 🖬 🗱 🐼 🔍 🔍 🔛 📰 🦛 💷 🗇 🛶                                                                                                    |                  |
|                                                                                                    |                                                                                                    |                  |
| Browser II                                                                                                    | Welcome Page #23 Relational_1 (LimitER)                                                                                                    | Navigator        |
| Control (1)<br>George (1)<br>George (1)<br>Georg | Image: Source Action of the source Action of the source Action |                  |
| 🔳 🔎 🖽 🔯 🌍 📑                                                                                                    | I IS 🚱 📛 🍓 🛐 🛐 💷 📼 😹 📾 🛹                                                                                                    | へ 🍲 (1)) 4:33 PM |

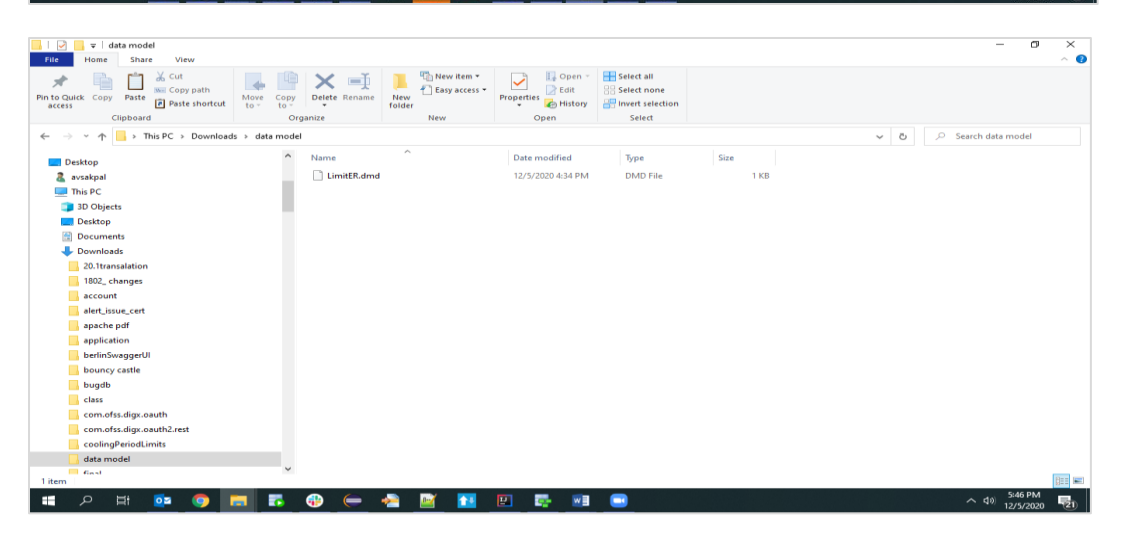

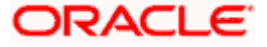